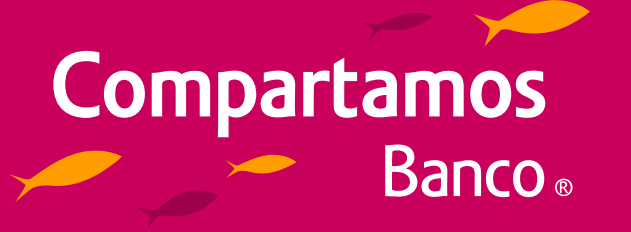

# Conoce cómo pagar

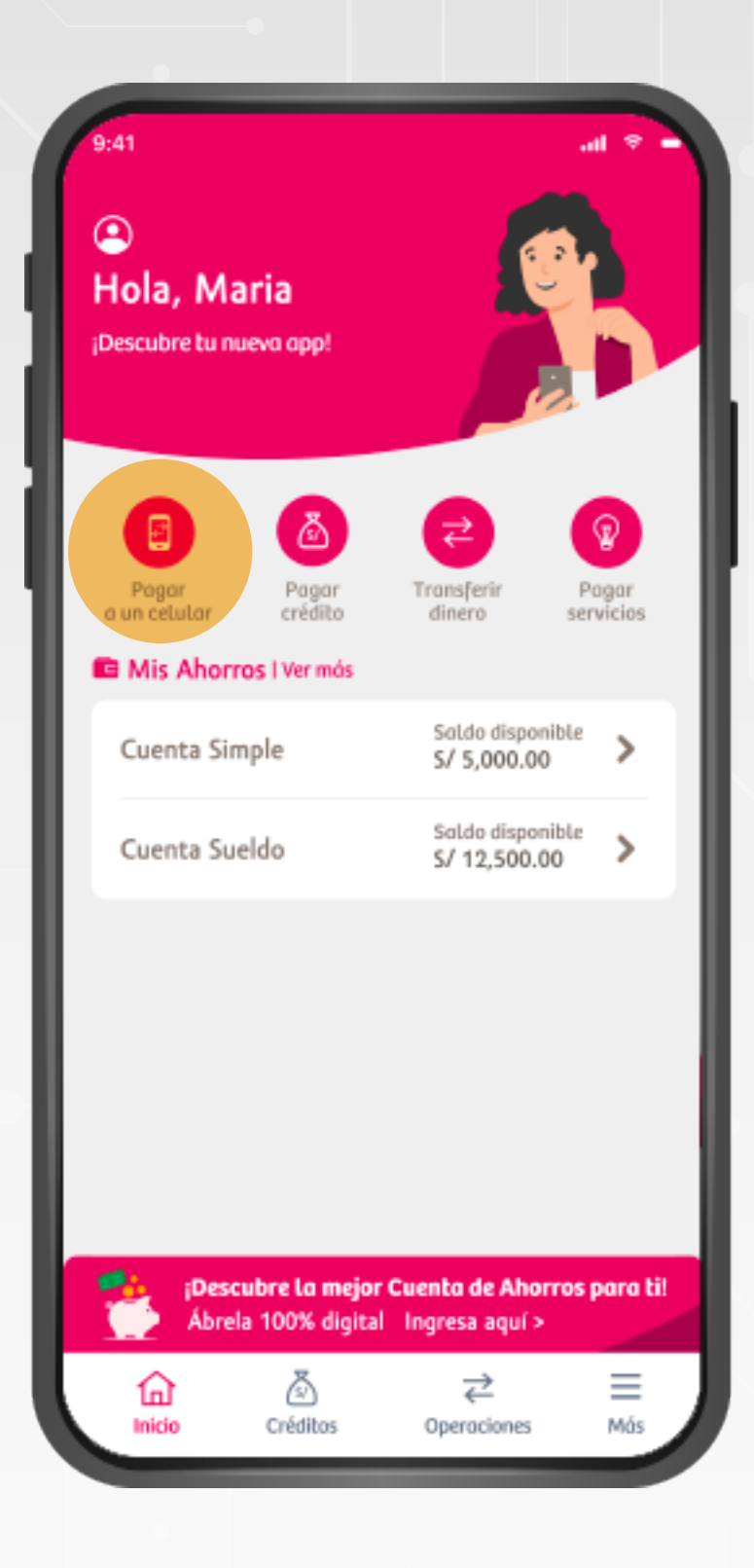

### PASO 1

Ingresa a Compartamos App y selecciona **"Pagar a un celular".** 

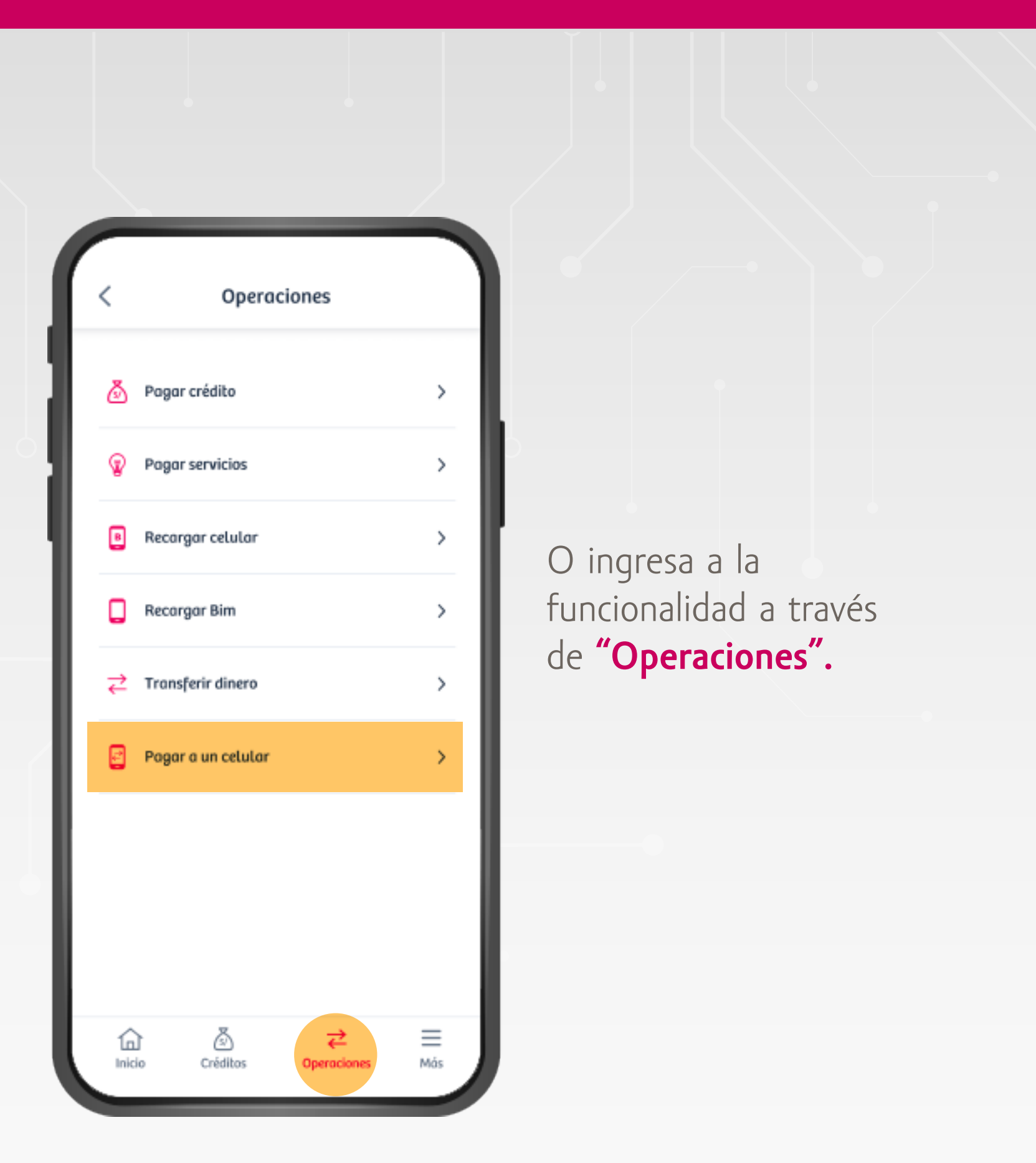

#### Versión 1.0 - Vigencia 03.05.24

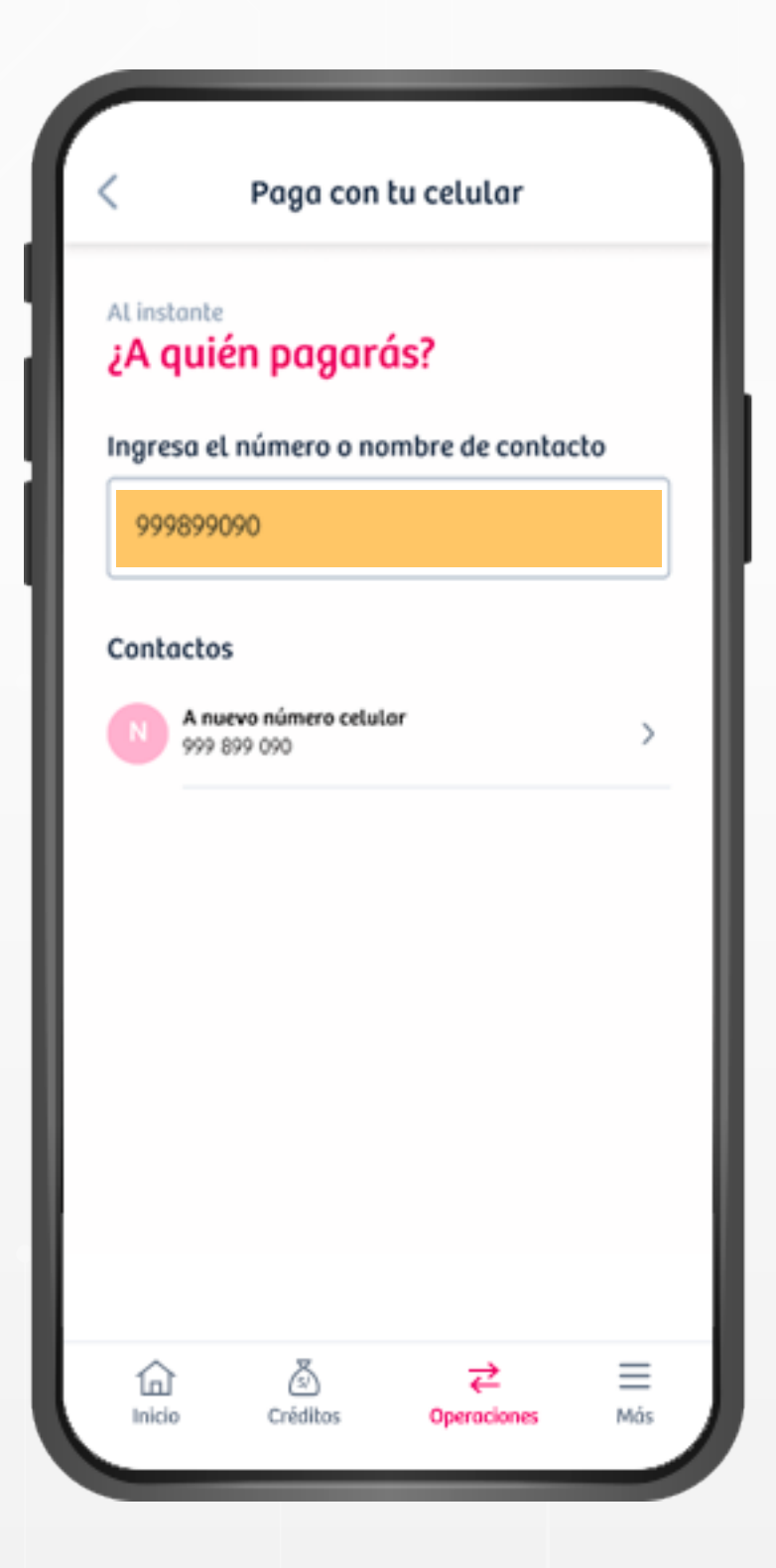

## PASO 2

Ingresa el número de celular o selecciona el nombre del contacto a quien deseas realizar el pago.

| < Paga con tu celular            |
|----------------------------------|
| Al instante<br>¿A quién pagarás? |
| Elige un destino                 |
| Compartamos Banco                |
| Уаре                             |
| Plin                             |
| Billetera 04                     |
| Billetera 05                     |
|                                  |
|                                  |
|                                  |
| 1nicio Créditos Operaciones      |

 $\equiv$ 

Más

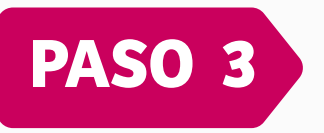

Selecciona la billetera electrónica que corresponda\*.

\*Dependerá de la billetera electrónica que tenga la persona que recibirá el pago.

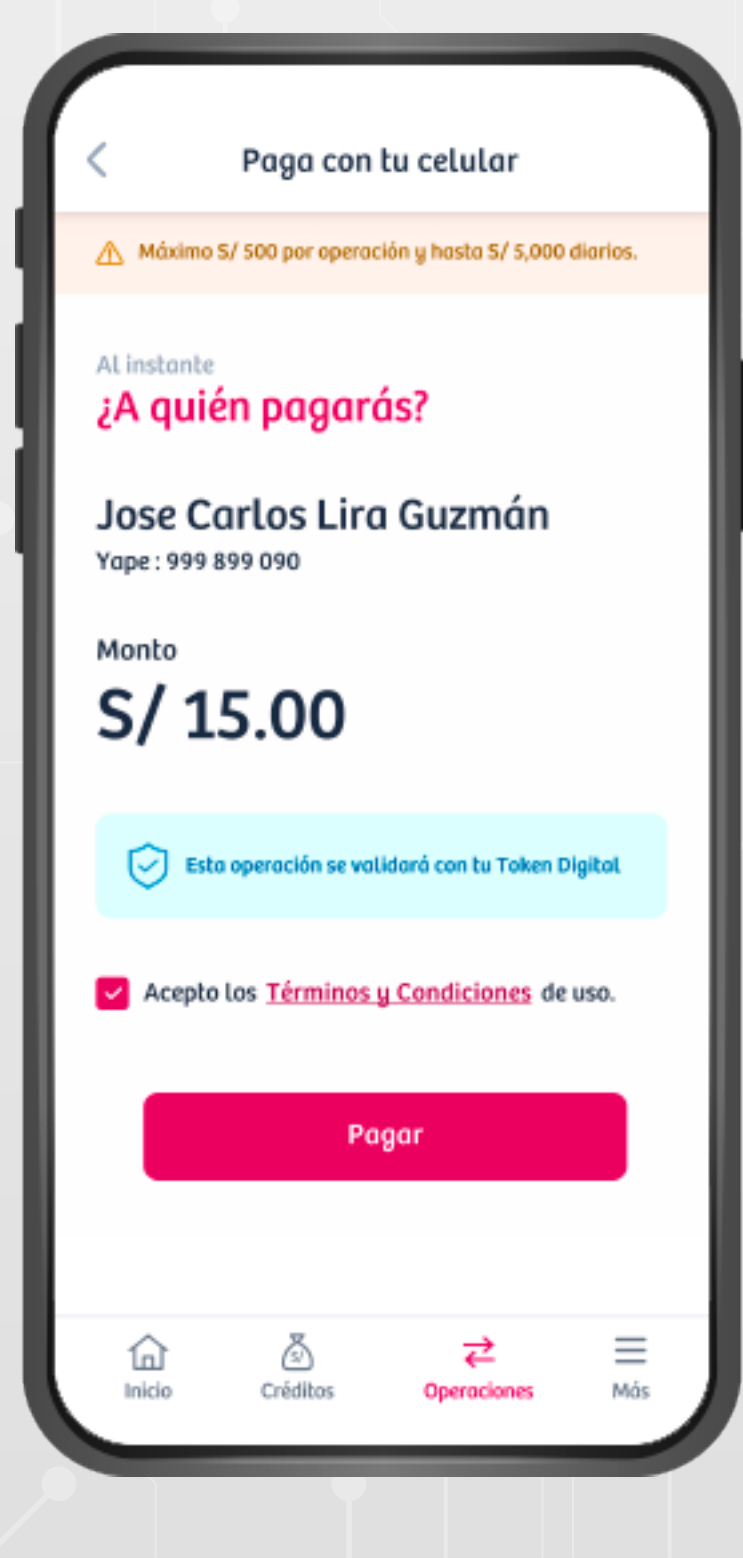

## PASO 4

Acepta los términos y condiciones; y haz clic en **"Pagar".** 

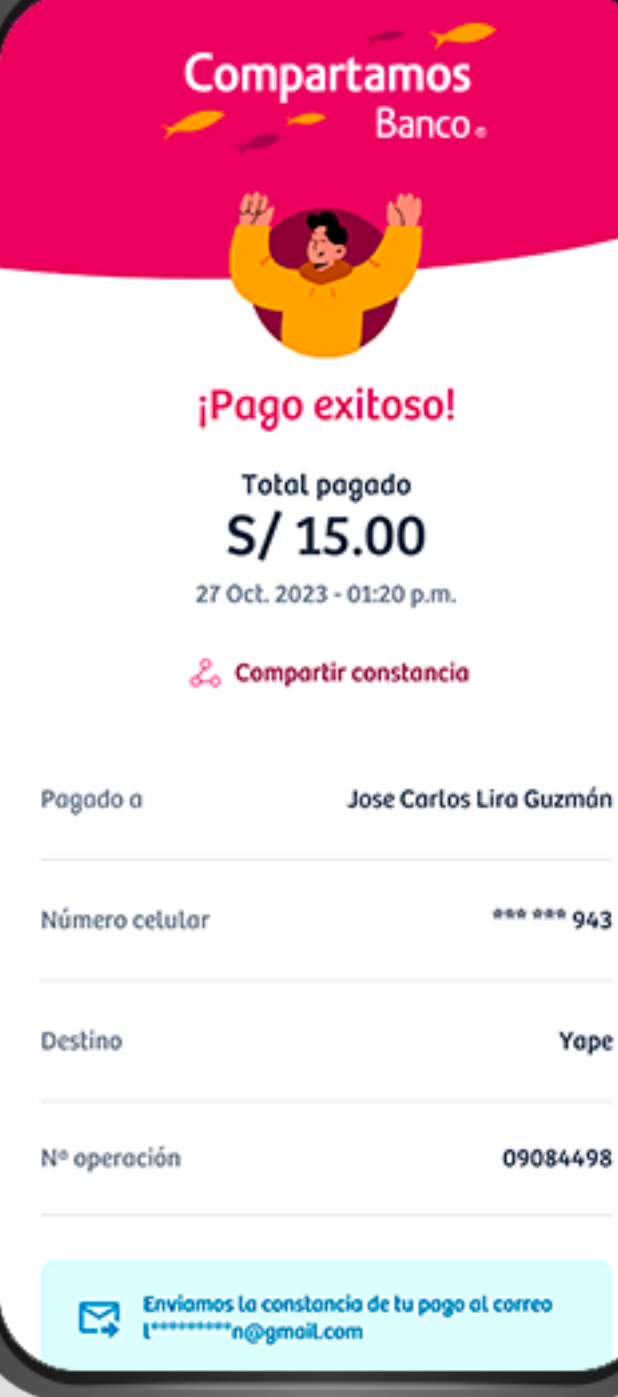

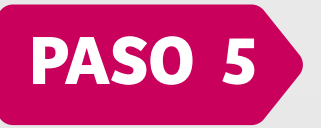

El pago será confirmado con el token digital.

Se notificará de la operación por SMS y por correo electrónico. Yape

09084498